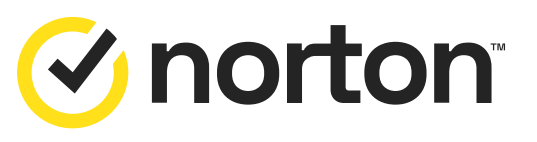

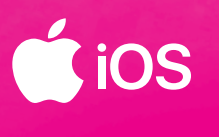

Pro platformu iOS

## **Návod k aktivaci a instalaci** služby Norton Business Security

**T** Business

## Aktivace a instalace produktu Norton Business Security

**1.** Do e-mailu a SMS obdržíte aktivační klíč v podobě odkazu (oba odkazy jsou totožné). Odkaz vede na přihlašovací stránku Norton, kde si buď zřídíte nový účet, nebo využijete svůj stávající, pokud jste dříve využívali služby Norton od jiného poskytovatele. Pro správné spárování vaší licence od T-Mobile je nutné vytvořit si účet nebo provést přihlášení právě prostřednictvím tohoto odkazu.

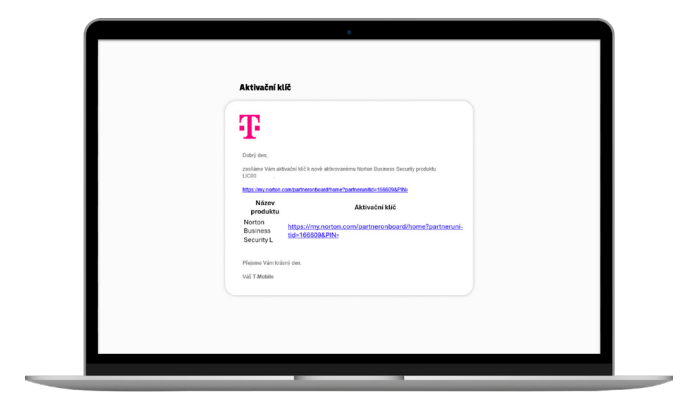

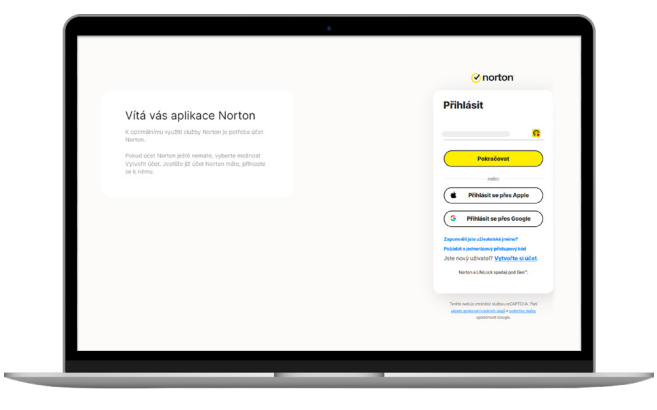

2. Po prokliknutí pomocí odkazu se dostanete na přihlašovací stránku, kde si pomocí možnosti "Vytvořte si účet" vpravo dole založíte svůj nový přístup. Není potřeba speciálního (nového) e-mailu, můžete použít svůj stávající nebo jakýkoli e-mail např. s doménou @gmail.com, @seznam.cz, @email.cz apod. Pokud již účet máte, přihlašte se.

**3.** Vytvořením svého unikátního účtu získáváte přístup do Norton portálu – v tomto portálu můžete spravovat všechny své licence přímo online v internetovém prohlížeči. Váš nový účet byl tedy vytvořen, nyní je potřeba nainstalovat licenci antiviru do některého z vašich zařízení. Dle typu licence a počtu zařízení, mezi kterými lze licenci sdílet, vidíte v horní části obrazovky stav, kolik zařízení již licenci využívá. V první fázi po prvotním stažení souboru není zatím chráněno žádné zařízení – nedošlo k instalaci antiviru. Pomocí volby "**Nainstalovat do jiného zařízení**" nebo tlačítka "**Stáhnout**" přejdete k instalaci.

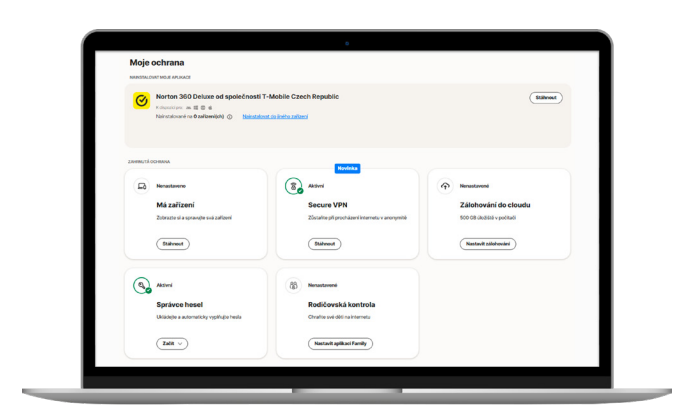

**POZOR!** Pokud jste využili již existující účet Norton a na portále stále vidíte zařízení, na kterých jste měli antivir nainstalovaný, je nutné tato zařízení v portále odstranit a ze zařízení odinstalovat, jinak nepůjde službu využívat!

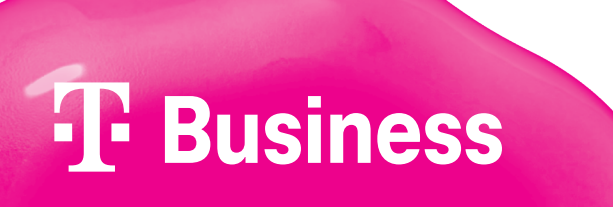

**4.** Pokud jste přihlášeni na webovém portále na jiném zařízení než na telefonu, kam chcete licenci nainstalovat, pomocí tlačítka "**Poslat odkaz ke stažení**" můžete zaslat na vybraný e-mail aktivační odkaz nebo poskytnout QR kód k naskenování. V případě, že máte portál přihlášený na iOS zařízení, do kterého chcete licenci nainstalovat, stisknete tlačítko "**Stáhnout**".

|                                                                     | Stáhnout Norto                                                                                                    | on 360 Deluxe                   |
|---------------------------------------------------------------------|----------------------------------------------------------------------------------------------------|---------------------------------|
| Crother () E<br>Regionalized and and and and and and and and and an | Nainstalovat dis tohohi PC nebe<br>Macu<br>Euler<br>Indexense tohora, naine<br>Machine tohora, naine<br>Machine tohora, naine | Nainstalovat do jiného zařízení |

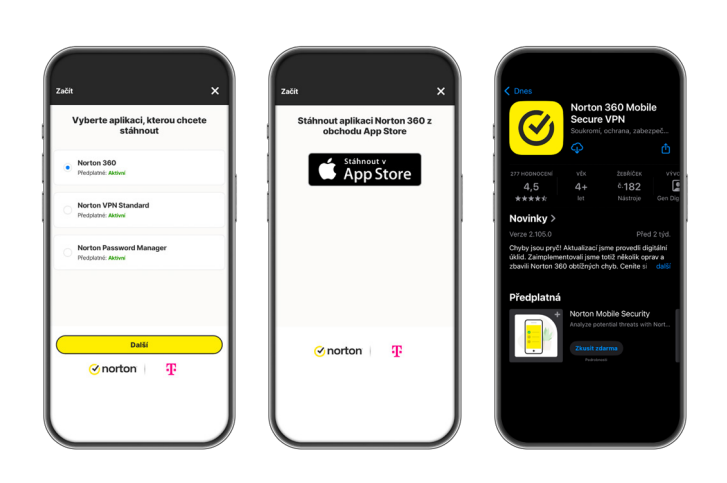

5. Po stisknutí tlačítka "Stáhnout" nebo kliknutí na aktivační link, který přijde do e-mailu, se dostanete na stránku, ve které vyberete, kterou aplikaci chcete nainstalovat. Stiskem tlačítka "Další" budete přesměrováni do App Store, kde aplikaci nainstalujete a otevřete.

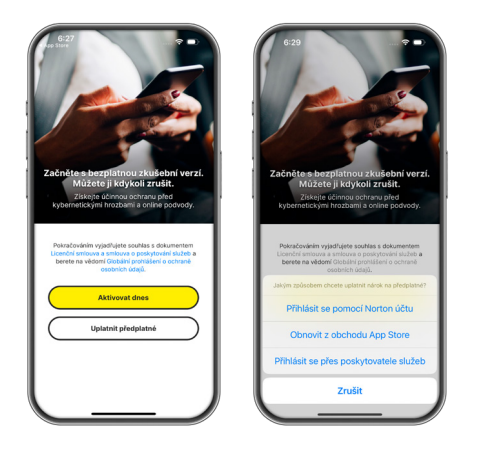

6. Aplikace následně nabídne dvě možnosti – "Aktivovat dnes" nebo "Uplatnit předplatné". Po stisknutí tlačítka "Uplatnit předplatné" vyberete "Přihlásit se přes poskytovatele služeb".

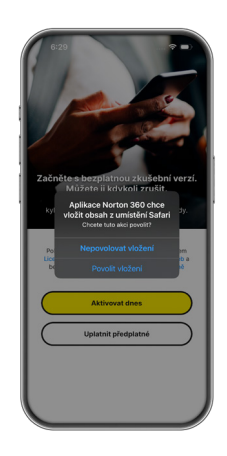

**7.** Následně musíte potvrdit souhlas s vložením obsahu, jakmile tak učiníte, aplikace se propáruje s licencí. Antivir prověří zařízení na přítomnost hrozeb, načež umožní využívání veškerých funkcí.

## **T** Business